## Przykładowa instrukcja instalacji programu nawigacyjnego AutoMapa

## na urządzeniu MODECOM FREEWAY.

Przed rozpoczęciem instalacji, urządzenie FREEWAY powinno być naładowane a następnie podłączone do komputera PC/Laptopa z systemem Windows (przewód USB-MiniUSB) w trybie USB – PAMIĘĆ MASOWA (Tryb można sprawdzić i ustawić w urządzeniu -<u>MENU>>Ustawienia>>USB</u>). W tym trybie urządzenie będzie widziane przez komputer jako czytnik kart pamięci.

Ze względu na bardzo niski/wolny transfer danych, nie powinno się stosować trybu ActiveSync do instalacji oprogramowania.

AutoMapę należy pobrać ze strony producenta lub sprzedawcy na komputer. Instalację pobranej AutoMapy należy uruchomić na komputerze, do którego podłączono urządzenie FREEWAY. W eksploratorze komputera powinny być widoczne są 2 dyski z urządzenia. Nazwa jednego z nich powinna być TFAT (dla serii MX)

| AutoMapa - Setup X                                                                                                    | AutoMapa - Setup ×                                                                                                    |
|----------------------------------------------------------------------------------------------------|----------------------------------------------------------------------------------------------------|
| Wybór rodzaju instalacji         AutoMapa <sup>®</sup> Wybierz odpowiedni typ instalacji.         Image: Comparison of the stalacy instalacy instalac | Umowa licencyjna<br>Przeczytaj ją dokładnie.                                                                                                    |
| Instalacja<br>ekspresowa       Zainstaluj AutoMapę na swoim urządzeniu z Windows CE.         Image: Constalacja<br>zaawansowana       Zainstaluj AutoMapę i samodzielnie określ parametry instalacyjne.         Image: Constalacja<br>Zianstaluj AutoMapę lub wybrane elementy dodatkowe.       Usuń AutoMapę lub wybrane elementy dodatkowe.                                                                                                    | UMOWA UDZIELENIA LICENCJI NA UŻYTKOWANIE<br>OPROGRAMOWANIA AutoMapa <ul> <li>Definicje pojęć</li> <li>UMOWA - niniejsza Umowa Licencji</li> <li>PRODUCENT - AutoMapa sp. z o.o.</li> <li>LICENCJOBIORCA - strona zawierająca niniejszą umowę z PRODUCENTEM</li> <li>PRODUKT - oprogramowanie, dane i inne materiały zawarte w pakiecie AutoMapa</li> <li>URZĄDZENIE – urządzenie komputerowe, na którym użytkowany jest PRODUKT</li> <li>PRODUCENT udziela LICENCJOBIORCY licencji (LICENCJI) na używanie PRODUKTU jedynie pod warunkiem, że LICENCJOBIORCA akceptuje wszystkie warunki zawarte w UMOWIE. Instalując lub użytkując PRODUKT LICENCJOBIORCA wskazuje swoją akceptację UMOWY.</li> </ul> |
| © 2018 AutoMapa sp. z o.o. <a>Visteez</a> <a>Dalej &gt;</a> <a>Anuluj</a>                                                                                                    | Akceptuję warunki podane w umowie licencyjnej      C 2018 AutoMapa sp. z o.o.      Anuluj                                                                                                    |

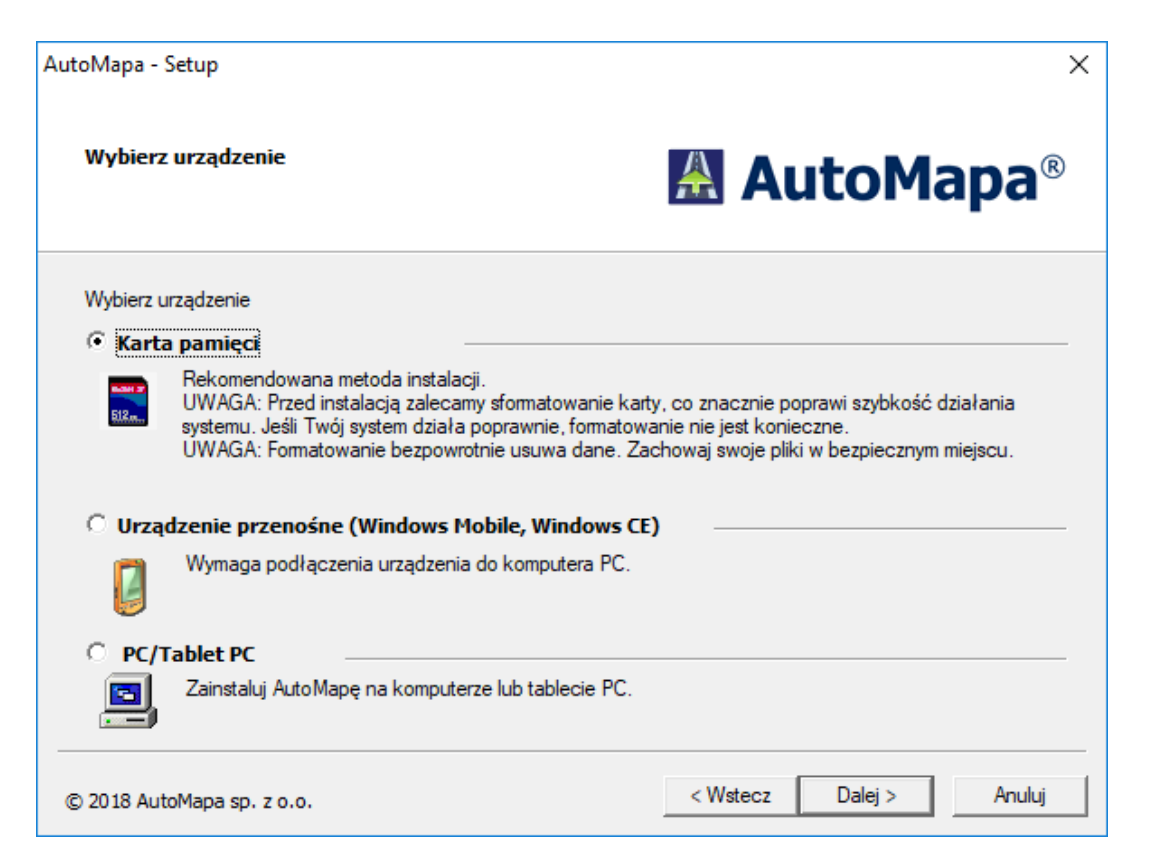

FREEWAY widoczny jest jako czytnik kart pamięci – pamięć wewnętrzna powinna być traktowana jak karta SD

| Setup |           |          |  |
|-------|-----------|----------|--|
|       |           |          |  |
|       | Wybierz d | lysk:    |  |
|       | E:        | -        |  |
|       |           |          |  |
|       | ا مدينة   | OK       |  |
|       | Anuluj    | <u> </u> |  |
|       |           |          |  |

Należy wybrać właściwą literę dysku widocznego w eksploratorze komputera jako **TFAT** – nośnik danych urządzenia FREEWAY

AutoMapa - Setup

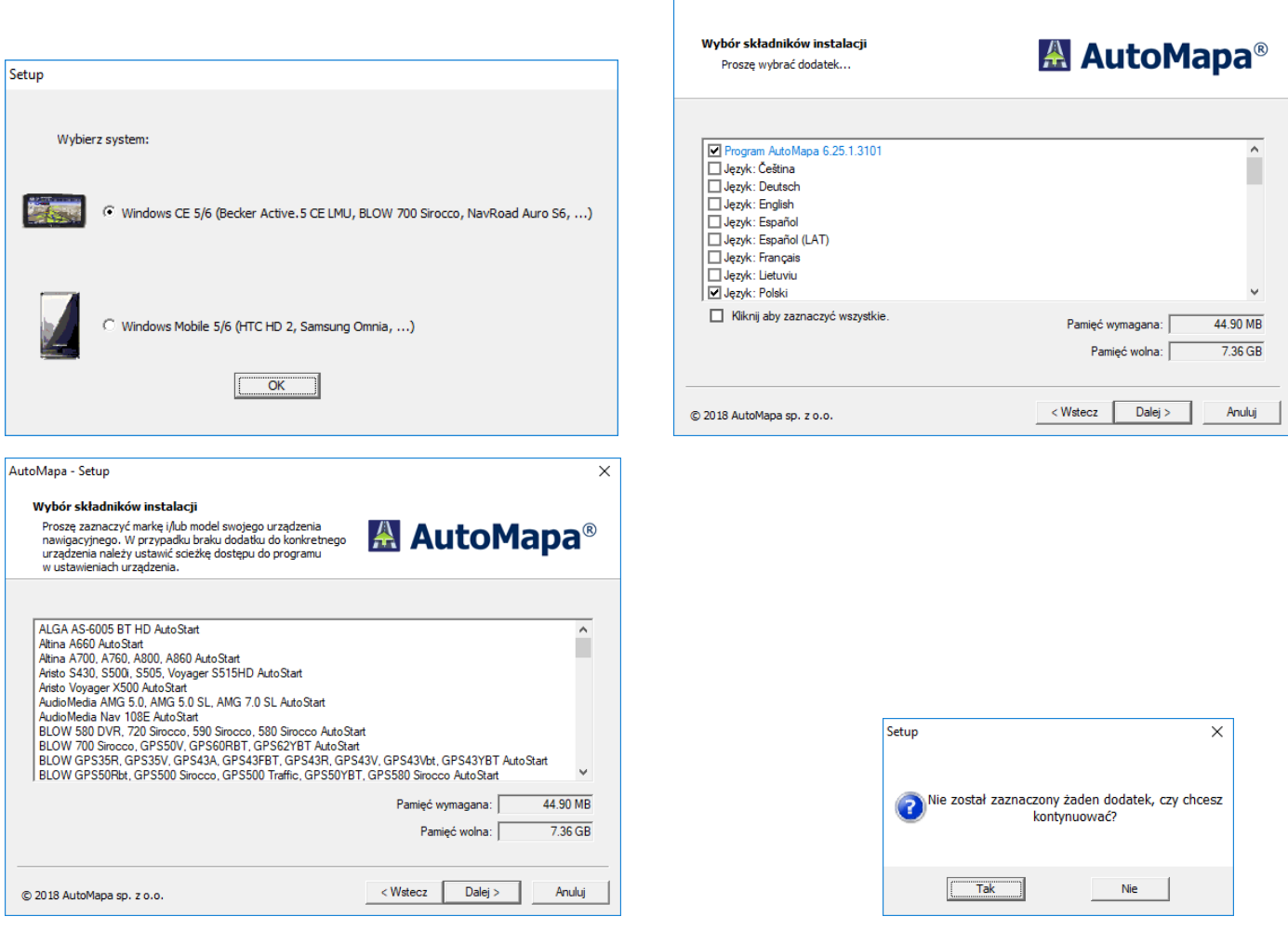

Nie wybieramy żadnych dodatków

Tak, kontynuować.

| AutoMapa - Setup                                     | ×                                    |
|------------------------------------------------------|--------------------------------------|
| Wybór map<br>Proszę wybrać mapy                      | 🛃 AutoMapa®                          |
| Mapa<br>☐ Europe 1810 6.1078<br>✓ Polska 1810 6.1079 | Rozmiar mapy<br>4.25 GB<br>332.62 MB |
| © 2018 AutoMana so. zo.o.                            | Pamięć wolna: 7.32 GB                |

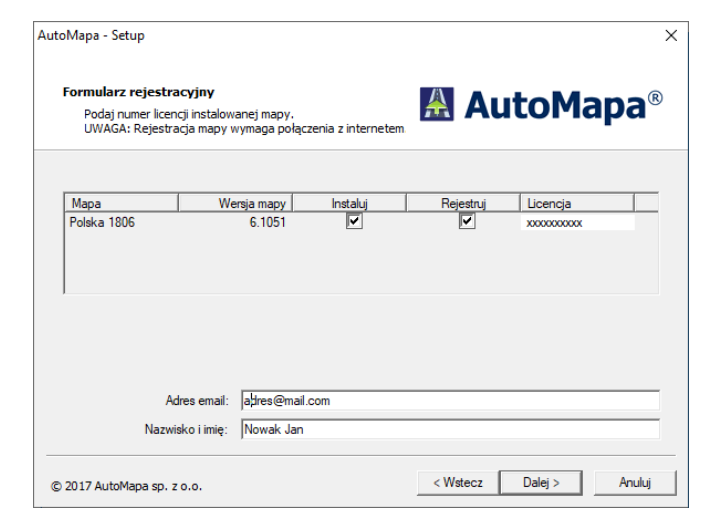

Należy podać dane do rejestracji mapy – nr licencji i dane użytkownika

 $\times$ 

| AutoMapa - Setup X                                                                                                  | AutoMapa - Setup                       | ×                       |
|----------------------------------------------------------------------------------------------------|----------------------------------------|-------------------------|
| Wybór obszaru         AutoMapa <sup>®</sup> Proszę wybrać obszar mapy do instalacji.         RattoMapa <sup>®</sup> | <b>Instalacja</b><br>Postęp instalacji | 🕌 AutoMapa®             |
| Wybrano mapę: Polska 1810 6.1079                                                                                    |                                        |                         |
| ${f C}$ . Aktualizacja wybranego obszaru.                                                                           | Postęp instalacji                      |                         |
| Instalacja calego obszaru mapy.                                                                                     | Upłynęło: 2 s                          | Pozostało: 1 min        |
| C Instalacja wcześniej zdefiniowanego fragmentu mapy.                                                               | Kopiowanie pliku: wceAm.ex             |                         |
| C Wybranie nowego fragmentu mapy i jego instalacja.                                                                 |                                        |                         |
|                                                                                                    |                                        |                         |
| © 2018 AutoMapa sp. z o.o. Anuluj Anuluj                                                                            | © 2018 AutoMapa sp. z o.o.             | < Wstecz Dalej > Anuluj |

**Uwaga:** Przed uruchomieniem AutoMapy na urządzeniu w następnym kroku instalacji, należy bezpośrednio przed uruchomieniem ustawić ścieżkę do pliku uruchamiającego mapę w urządzeniu: (<u>Menu >>Ustawienia >> Plik Nawigacji</u>) dla instalacji na karcie SD na "<u>SDMMC\AutoMapa EU\WceAm.exe</u>" lub dla instalacji bezpośrednio w pamięci urządzenia na "<u>RESIDENTFLASH\AutoMapa EU\WceAm.exe</u>"

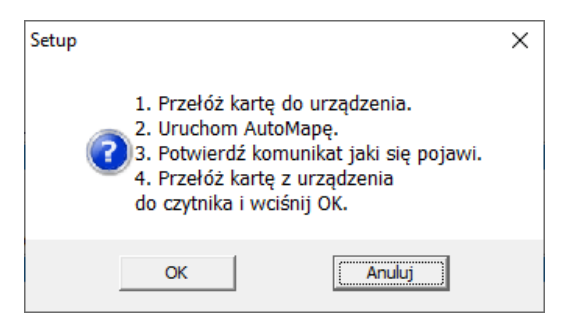

- Postępuj jak wyżej, jeżeli instalujesz AutoMapę na zewnętrzną kartę SD.

- Jeżeli instalujesz bezpośrednio na pamięć urządzenia Freeway, należy postąpić jak niżej:

- 1. Odłącz przewód pomiędzy komputerem i Freeway
- 2. Uruchom AutoMape na Freeway
- 3. Potwierdź komunikat jaki się pojawi
- 4. Podłącz ponownie przewód pomiędzy komputer i Freeway i po chwili wciśnij OK na ekranie komputera

| toMapa - Setup                                                                                                    |                         |
|----------------------------------------------------------------------------------------------------|-------------------------|
| Instalacja<br>Zakończenie instalacji.                                                                                                    | 🛃 AutoMapa®             |
| Instalacja została zakończ                                                                                                    | ona pomyślnie.          |
| Zainstalowano następujące składniki:<br>Program AutoMapa<br>Głos: K.Hołowczyc (Polski)<br>Jązyk: Polski<br>Mapa: Polska 1810 6.1079 ( Instaluj ) |                         |
|                                                                                                    |                         |
| 2018 AutoMapa sp. z o.o.                                                                                                    | < Wstecz Zakończ Anuluj |